## General Ledger Inquiry

To perform a General Ledger Inquiry on a purchasing card transaction, proceed to the GL module of the accounting system. Select Inquires, and GL Summary Inquiry from the menu options.

| ا 💼  | DST Innovis Financials                                                                                                    |                                                               | X |
|------|----------------------------------------------------------------------------------------------------|---------------------------------------------------------------|---|
| File | GL AP BD BL PO AR PY HR I                                                                                                    | A PC Master Tables Admin Window Help                          |   |
| 5    | Journal Entries<br>Recurring Journal Entries                                                                                                    | FDYN - DST Innovis Financials                                 |   |
|      | Allocations                                                                                                    |                                                               |   |
|      | Commit Recurring Journal Entries                                                                                                    | s v                                                           |   |
|      | Post Batches<br>GL Posting<br>Year End Closing<br>Final YEC w/ no processing                                                                      |                                                               |   |
|      | Budget Management<br>Encumbrance Management<br>Financial Report Writer - Setup<br>Financial Report Writer - Run Report<br>Receipt Accrual Process | DAU TEST Financiai system                                     |   |
|      | Inquiries                                                                                                    | Journal Entry Review                                          |   |
|      | GL Reports<br>GL Utilities                                                                                                    | Batch Analysis     G. Summary Inquiry Available Funds Inquiry |   |

From the GL Summary Inquiry screen, enter the desired account string and column parameters. After the parameters are set, select Find. The account string information should appear on the screen. Highlight the line detail and select Transactions.

| 🐻 GL   | . Sumr     | nary I | nquiry        |                |                 |               |         |                 |               |        |       |        |        | - 0   |     |  |  |  |
|--------|------------|--------|---------------|----------------|-----------------|---------------|---------|-----------------|---------------|--------|-------|--------|--------|-------|-----|--|--|--|
| File F | Find S     | elect  | Help          |                |                 |               |         |                 |               |        |       |        |        |       |     |  |  |  |
| Nev    | w <u>N</u> | ames   | <u>T</u> rend | T <u>r</u> anx | P <u>a</u> rent | <u>P</u> rint | Attach  | <u>S</u> prdSht | <u>C</u> lose | First  | Prev  | Find N | lext L | .ast  |     |  |  |  |
| Focu   | s On:      | Fund   |               | - G            | eneral Fu       | nd            | A       | ttachment       | View:         | Select | Saved | View   | •      |       |     |  |  |  |
| Acco   | ounts:     | GN01-  | 55520-3       | 33****-        | **-****         | **-***        | ****-** | *****           | Cur Pd:       | 08/200 | 5     | Find   | Colu   | mns   |     |  |  |  |
| *      |            |        | Aco           | count N        | unber           |               |         |                 |               |        |       | YTD    | 8/05   | Actus | a 🗠 |  |  |  |
|        |            |        |               |                |                 |               |         |                 |               |        |       |        |        | 100.0 | 10  |  |  |  |

The system presents the GL Account Transaction detail screen. Purchasing card transactions are identified by an Source (SRC) code of PCD (as shown in the second line of the exhibit below). To view more detailed transaction information, select Transactions.

| 1  | GL Summary Inqu        | riry                 |                  |                  |        |            |        |         |   |  |
|----|------------------------|----------------------|------------------|------------------|--------|------------|--------|---------|---|--|
| Í. | 📕 G/L Account 1        | ransactions          |                  |                  |        |            |        | _ 0     |   |  |
|    | File Find Select       | Help                 |                  | 1                |        |            |        |         |   |  |
|    | T <u>r</u> ansactions  | <u>P</u> rint        | <u>C</u> lose    | First            | Prev   | Find       | Ne     | xt Last |   |  |
| 1  | For Account<br>Period: | GN01-55520<br>8/2005 | -333200-00-0000  | 0000-00000000-00 | 000000 | )          |        |         |   |  |
|    | TRX SRC JV Numb        | Effective<br>er Date | e<br>Description |                  | GL     |            | Amount |         |   |  |
| q  | ITD ITD 9880275        | 2 01/01/05           | Year End Clos    | se, ITD record   | N      |            | 175.09 |         |   |  |
|    | RJV PCD 9712079        | 6 08/26/05           | PRINTING OF      | PAYROLL FORMS    | Y      |            | 100.00 |         |   |  |
|    |                        | -                    | -                |                  | - 0.0  |            |        |         |   |  |
|    |                        | i i                  |                  |                  |        |            |        |         |   |  |
| ł  |                        |                      |                  |                  |        |            |        |         |   |  |
|    |                        | -                    |                  |                  | - 22   |            |        |         |   |  |
|    |                        | 1                    |                  |                  |        |            |        |         |   |  |
| ł  |                        |                      |                  |                  | _      |            |        |         |   |  |
| 1  |                        | 2                    |                  |                  | 19.0   |            |        |         | ~ |  |
|    | Detail                 |                      |                  |                  |        |            |        |         |   |  |
| 1  |                        |                      |                  |                  |        |            |        |         |   |  |
| ł  | AcGr:                  | Pool ID:             | 6/               | L Posted: Y      |        | Document t | : 9712 | 0796    |   |  |
|    | Line: 1                | Case: 0              | GL F             | ost Date: 09/09  | /05    | Trans Date |        |         |   |  |
| 1  |                        |                      |                  |                  |        |            | 1      | 1       |   |  |

The system routes the user back to the Procurement Charge Detail screen and displays all of the transaction information.

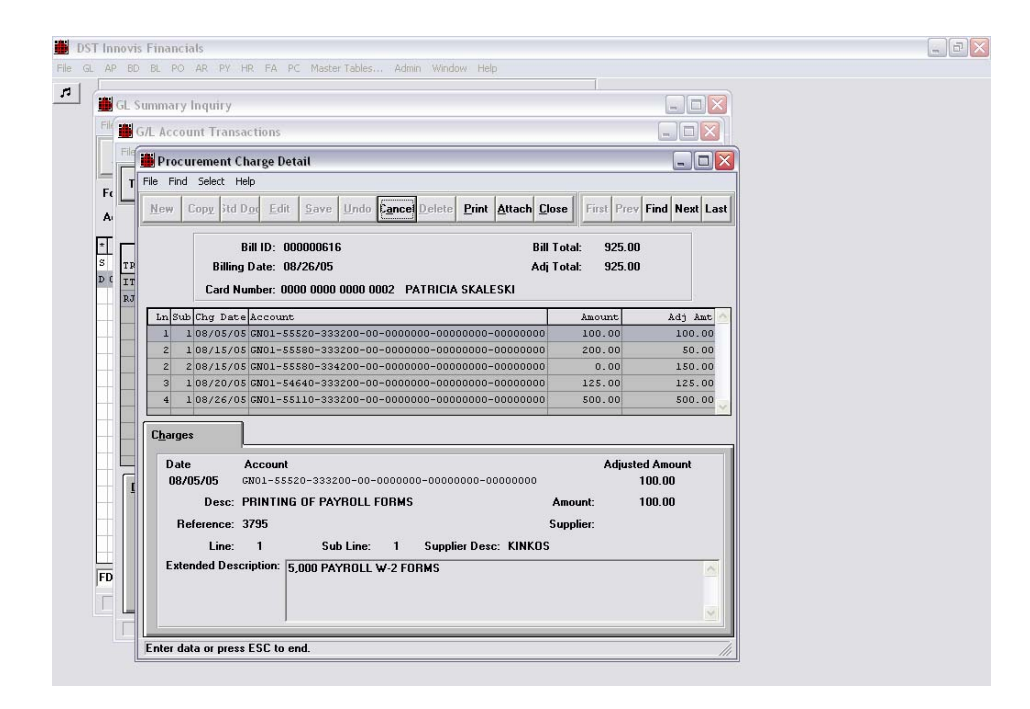